## วิธีการพิมพ์ Bill Payment

## สำหรับนักศึกษาใหม่ (ที่ยังไม่ได้ลงทะเบียนเรียน)

1. เปิด Internet Explore พิมพ์ <u>https://fmis.psu.ac.th/</u>

| Passport                                                         | เปลี่ยนรหัสผ่าน<br>CHANGE PASSWORD    | ลีมรทัสผ่าน<br>FORGET PASSWORD                                                                                                    | V)                                    |                                |
|------------------------------------------------------------------|---------------------------------------|----------------------------------------------------------------------------------------------------|---------------------------------------|--------------------------------|
|                                                                  | <mark>Psu<br/>Passi<br/>เข้าลู</mark> | วoort<br>iุระบบ∕SIGN IN                                                                                                    |                                       |                                |
|                                                                  |                                       | Username *                                                                                                    | -                                     | รหัสนักศึกษา<br>เลขบัตรประชาชน |
| <b>.</b>                                                         |                                       | 🛷 เข้าสู่ระบบ /                                                                                                    | Sign In                               |                                |
| <ul> <li>มาวด่วน/QUICK NEWS</li> <li>ศูนย์คอมพิวเตอร์</li> </ul> | Contact about PSU F                   | معر العلمي العلمي العلمي العلمي العلمي العلمي العلمي العلمي العلمي العلمي العلمي العلمي العلمي العلمي العلمي ا<br>المعالم العلمي العلمي العلمي العلمي العلمي العلمي العلمي العلمي العلمي العلمي العلمي العلمي العلمي العلمي العلمي | 1 or E-mail : <u>support@cc.psu</u> . | PASSPORT                       |

2. เมื่อ Login เรียบร้อยแล้ว จะเข้าสู่หน้าระบบ ให้เลือกเมนู "New Student"

| FISCAL MANAGEMENT INFORMATION SYSTEM: FMIS                                                                                                    | Welcome a                                                                                                    | email.ps)<br>[ <u>L</u> |
|----------------------------------------------------------------------------------------------------|----------------------------------------------------------------------------------------------------|-------------------------|
| me Profile New Student Support Contact us About<br>เส้ลกเมนุ Now Student                                                                                                    |                                                                                                    |                         |
| ระบบ FMIS อยู่ระหว่างการพัฒนา หากเกิดความผิดพลาด ทางทีมงาน                                                                                                    | ต้องขออภัยไว้ ณ ที่นี้ด้วย                                                                                                    |                         |
| News                                                                                                    | Find us on Facebook                                                                                                    |                         |
| สำหรับนักศึกษาวิทยาเขตหาดใหญ่<br>ประกาศ :<br>• 10/02/2555: ขณะนี้ระบบตำเนินการเคลียร์ยอดการข่าระเงิน จนถึงวันที่ 08/02/2555 ค่ะ ดังนั้นนักศึกษา<br>คนใดที่ข่าระเงินหลังจากวันดังกล่าวระบบจะแสดงว่า "ด้างข่าระ" ค่ะ สำหรับใบเสร็จให้ดำเนินการขอรับที่<br>คณะค่ะ<br>• 25/01/2555: นักศึกษาระดับปริญญาโท ปริญญาเอก กรณีที่นักศึกษาได้รับทุนที่มีกรยกเว้นค่า<br>ธรรมเนียมการศึกษาแล้วคณะไม่ได้แจ้งข้อมูลมานั้นและได้มีการดัดบัญชีก่าธรรมเนียมและ/หรือค่าปรับ<br>การจ่ายเงินค่าธรรมเนียมลาย นัดเพื่อที่ขยายลัย ขอให้นักศึกษาติดต่อที่คณะหร้อมหลักฐานการที่กเงินต่างๆ | Support<br>Within the second<br>Support         PSU-Fmis           Support<br>Workshild<br>Support<br>Support<br>Workshild<br>Support<br>Support<br>Sup | Ê                       |
| เพื่อให้คณะทำเรื่องขอคืนเงินมายัง บัณฑิตวิทยาลัย เพื่อที่บัณฑิตวิทยาลัยจะได้ดำเนินการต่อไปค่ะ<br>• 24/01/2555: นักศึกษาหลักสูตร BBA ที่ยังไม่ข่าระเงินด่าธรรมการศึกษาเทอม 2/2554 ให้รอพิมพ์ใบ<br>Bill Payment อีกครั้ง วันที่ 3/02/2555 ดะ เนื่องจากรอค่านวณด่าปรับสายในระบบค่ะ (หากนักศึกษาข่าระ<br>ແล้วต้องข่าระค่าปรับเพิ่มอีก 500 บ.ค่ะ)<br>• 14/12/2554: นักศึกษาเงินกู้ ขณะนี้ยังเห็นยอดเงิน "ค้างข่าระ" ระบบกำลังด่าเนินการตรวจสอบข่อมูล<br>และประมวลผลข้อมูล ดังนั้นจะแจ้งให้ทราบอีกครั้งค่ะ<br>สำหรับนักศึกษาเวิษยาเขตสรานกรราบี                       | Support         PSU-Fmis           พาสามสิง 81         ประกาศ :           (60722555) : บักดักษาที่มีเอกสารขามหนึ่งไปที่บ้าน<br>เมื่องากที่เกิดสารเป็นน้อย อ.ที่ที่ 17/01/255           เป็นประกาศในสารการเป็นเอกประกาศสารการเกิดสารปลาม<br>อ่องทำกับเป็นการเริ่าไปที่เชี่งไปแต่สำคัดและใน เอ่<br>บักดักษากนไขที่เชี่งไปไข้เชี่งาะ ให้ประกาศสารกามแปป<br>ช่างระโยนาครให้เสียงไปแต่สำคัญสารกามแปป<br>ช่างระโยนาครให้และคะ           155 People Reached : 8 People Taking About This<br>Erbrungs 6 at 10.78m                                                                                                    | Ŧ                       |
| R IN Y PRIMI B F Y NO (F DART) D I F                                                                                                    | 435 people like PSU-Fmis.                                                                                                    |                         |

3. ให้นักศึกษากรอกรหัสบัตรประชาชน และกดปุ่ม "Search" เพื่อค้นหาข้อมูล

| FISCAL MANAGEMENT INFORMATION SYSTEM: FMIS                                              |                            |  |  |  |  |  |
|-----------------------------------------------------------------------------------------|----------------------------|--|--|--|--|--|
| Home Profile New Student Support Contact us About                                       |                            |  |  |  |  |  |
| Student Bill Payment<br>Search Student Bill Payment<br>รหัสบัตรประชาชน :<br>ชื่อ-สกุล : | โาา.กรอกเลขบัตรประชาชน<br> |  |  |  |  |  |

ข้อมูลนักศึกษาก็จะปรากฏขึ้นมา ให้ตรวจสอบข้อมูลให้ถูกต้อง แล้วคลิกที่ปุ่ม เพื่อ

ดำเนินการพิมพ์ Bill Payment

|                           | FISCAL MANAGEMENT INFORMATION SYSTEM: FMIS      |                                   |                  |            |                                 |                                      |                              | Passport.                         | e <u>@psu.ac.th</u> !<br>[ <u>Log Out</u> ] |                                           |
|---------------------------|-------------------------------------------------|-----------------------------------|------------------|------------|---------------------------------|--------------------------------------|------------------------------|-----------------------------------|---------------------------------------------|-------------------------------------------|
| Home                      | Profile                                         | New Student                       | Support          | Contact us | Help & Manual                   | About                                |                              |                                   |                                             |                                           |
|                           |                                                 |                                   |                  |            |                                 |                                      |                              |                                   |                                             |                                           |
|                           |                                                 |                                   |                  |            |                                 |                                      |                              |                                   |                                             |                                           |
| Studen                    | Student Bill Payment                            |                                   |                  |            |                                 |                                      |                              |                                   |                                             |                                           |
| Searc                     | h Student                                       | Bill Payment -                    |                  |            |                                 |                                      |                              |                                   |                                             |                                           |
|                           | รหัสบัตรประชาชน :                               |                                   |                  |            |                                 |                                      |                              |                                   |                                             |                                           |
|                           | ชื่อ-สกุล :                                     |                                   |                  |            |                                 |                                      |                              |                                   |                                             |                                           |
| Search                    |                                                 |                                   |                  |            |                                 |                                      |                              |                                   |                                             |                                           |
|                           |                                                 |                                   |                  |            |                                 |                                      |                              |                                   |                                             |                                           |
| Generate<br>ว<br>ปร<br>Ci | biiiPayment<br>หลัสบัดร<br>ะชาชน /<br>itizen ID | . ສະດາມຸນ Gel                     | ซื่อ / Name      | ayment two | รายการ / Items                  | ธิกัก Payr<br>เทอม-ปี /<br>Term-Year | รอบการชำระ /<br>Payment Term | เอกสารของ<br>วิทยาเขต /<br>Campus | บาท /<br>Bath                               | กำหนดวันชำระเงิน<br>/ Payment Due<br>Date |
|                           | 1. ตรวจส                                        | บบชื่อ-นามสกุล<br>อาจานครื่องหมวย | จำนวนเงิน<br>Ioo |            | ค่าธรรมเนียมการ<br>ศึกษา 1/2555 | ปีการศึกษา<br>1/2555                 | Hatyai<br>Registration       | วิทยาเขตหาดใหญ่                   | 30,000.00                                   | 29 May 2012                               |
| Generate                  | BillPayment                                     | CONTRACTORIAN IC                  |                  |            |                                 |                                      |                              |                                   |                                             |                                           |

5. ระบบจะแสดง Bill Payment เพื่อให้นักศึกษาไปชำระเงินที่ธนาคาร

| <b>R</b>                                      |                                                                                                    | @email.psu.ac.th!<br>[ <u>Log Out</u> ] |                            |  |  |  |
|-----------------------------------------------|----------------------------------------------------------------------------------------------------|-----------------------------------------|----------------------------|--|--|--|
|                                               |                                                                                                    |                                         |                            |  |  |  |
| Home                                          | Profile New Student Support Cor                                                                                                    | ntact us About                          |                            |  |  |  |
|                                               |                                                                                                    |                                         |                            |  |  |  |
| FMIS Bi                                       | ll Payment                                                                                                    |                                         |                            |  |  |  |
| 14 4                                          | 1 of 1 b b d Find   Next                                                                                                    | <b>.</b> . @                            |                            |  |  |  |
|                                               |                                                                                                    | so. ⊕                                   |                            |  |  |  |
|                                               | มหาวิทยาลัยสงขลานครินทร ให้นัก<br>แบบฟอร์มการชำระเงิน / Bill Payment                                                                                                    | าศึกษาพิมพ์ไปเพื่อ                      | อชำระที่ธนาคาร             |  |  |  |
|                                               | ಕ್ರೆ/Name :                                                                                                    | กำนนดวันชาระเงิน / F                    | Payment Due Date           |  |  |  |
| and the second                                | พื่อยู่ / Address :                                                                                                    | 21 Februar                              | ry, 2012                   |  |  |  |
| ñ/#                                           | รายการ / Items                                                                                                    |                                         | บาพ / Baht                 |  |  |  |
|                                               | ואנווונטוונככם                                                                                                    | גנד / Summary                           | 7,000.00                   |  |  |  |
| หมายเหตุ /<br>นักศึกษาสา:                     | / Remark<br>มารถนำใบแจ้งการชำระเงินฉบับนี้ ไปช่าระเงินได้ที่ธนาคารตามที่ระบุไว้ได้ทุก                                                                                                    | ได้ชำระเงินจำนวนข้างต                   | จันเรียบร้อยแล้ว           |  |  |  |
| สาขาทั่วประ<br>ค่าธรรมเนียง<br>เมื่อข่าระเงิน | สาขารับประเทศ<br>ค่าธรรมเนื่อมปริการธมาคาร 10 บาทผ่อรายการ ประวันิตาแอร้ธมาคาร ผู้รับเงิน / Receiver's name (ประทับตรารนาตาร)<br>เปื่อประวัติประกระบันตมการศึกษาแล้ว มหารีพยาติอะวันติแก้เป็นทุกกรณี แม้ว่าท่าน |                                         |                            |  |  |  |
| จะสละสทธร                                     | การเขาศกษาภายหลงกตาม                                                                                                    | วันที่ / Date                           |                            |  |  |  |
|                                               |                                                                                                    |                                         |                            |  |  |  |
|                                               |                                                                                                    |                                         |                            |  |  |  |
| กรณาตัดตาม                                    | reauxly / Please cut along the dotted line                                                                                                    | ส่วนขอ                                  | งนักศึกษา / Student's Copy |  |  |  |

## หมายเหตุ

\*\*\*ตรวจสอบข้อมูล ชื่อ-นามสกุล และจำนวนเงินให้เรียบร้อยก่อนการชำระเงินที่

ธนาคาร

\*\*\*หากมีปัญหาเรื่องข้อมูลให้ส่งเมลมาที่ <u>Support@cc.psu.ac.th</u> แจ้ง

- รหัสนักศึกษา
- รหัสบัตรประชาชน
- ชื่อ-สกุล
- วิทยาเขต
- สาเหตุที่ผิดพลาด อย่าลืมแจ้งว่า เป็นนักศึกษาใหม่ ด้วยค่ะ